Ministero delle Infrastrutture e dei Trasporti

DIPARTIMENTO PER I TRASPORTI, LA NAVIGAZIONE ED I SISTEMI INFORMATIVI E STATISTICI Direzione Generale per la Motorizzazione Centro Elaborazione Dati

Manuale utente

# **STORIA DEL DOCUMENTO**

Il seguente registro cronologico delle modifiche contiene una registrazione delle modifiche apportate al presente documento:

| Versione | Data       | Note                    |
|----------|------------|-------------------------|
| 1.0      | 23/11/2015 | Creazione del documento |
|          |            |                         |
|          |            |                         |

# **INDICE DEL DOCUMENTO**

| 1 | INTRODU  | ZIONE                                      | 4 |
|---|----------|--------------------------------------------|---|
|   | 1.1      | SCOPO E CAMPO DI APPLICAZIONE              | 4 |
|   | 1.2      | APPLICABILITÀ                              | 4 |
|   | 1.3      | MODALITA' DI ACCESSO                       | 4 |
| 2 | DESCRIZI | ONI DELLE FUNZIONI                         | 5 |
|   | 2.1      | FORM ACCESSO AL PORTALE DELL'AUTOMOBILISTA | 5 |
|   | 2.2      | FORM HOME PAGE UTENTE                      | 6 |
|   | 2.3      | FORM CONSULTAZIONE REGOLARITÀ IMPRESA      | 6 |
|   | 2.4      | ATTESTAZIONE DI VISURA                     | 8 |
|   |          |                                            |   |

# **1 INTRODUZIONE**

## 1.1 SCOPO E CAMPO DI APPLICAZIONE

Il presente manuale intende fornire un supporto all'utente **Cittadino** per l'utilizzo dell'applicazione "Consultazione Regolarità Impresa".

Il manuale sarà aggiornato in accordo alle evoluzioni del servizio.

## 1.2 APPLICABILITÀ

Il presente manuale descrive l'uso delle funzioni, accessibili via web browser, relative all'applicazione "Consultazione Regolarità Impresa", nell'ambito dei servizi messi a disposizione dall'Albo Nazionale degli Autotrasportatori.

Per usufruire delle funzioni dell'applicazione, l'utente deve possedere le credenziali di autenticazione ("utente" e "password") del sistema informativo Dipartimento dei Trasporti, per l'accesso al "Portale dell'Automobilista".

La risoluzione consigliata per accedere all'applicazione è 1024x768 pixel.

### 1.3 MODALITA' DI ACCESSO

Aprire il browser e inserire il seguente indirizzo:

https://www.ilportaledellautomobilista.it

L'utente dovrà poi effettuare la login inserendo Utente e Password. La versione aggiornata del presente manuale potrà essere ottenuta, dopo l'accesso al portale dell'automobilista nella sezione Guida ai servizi, presente nel menu a sinistra.

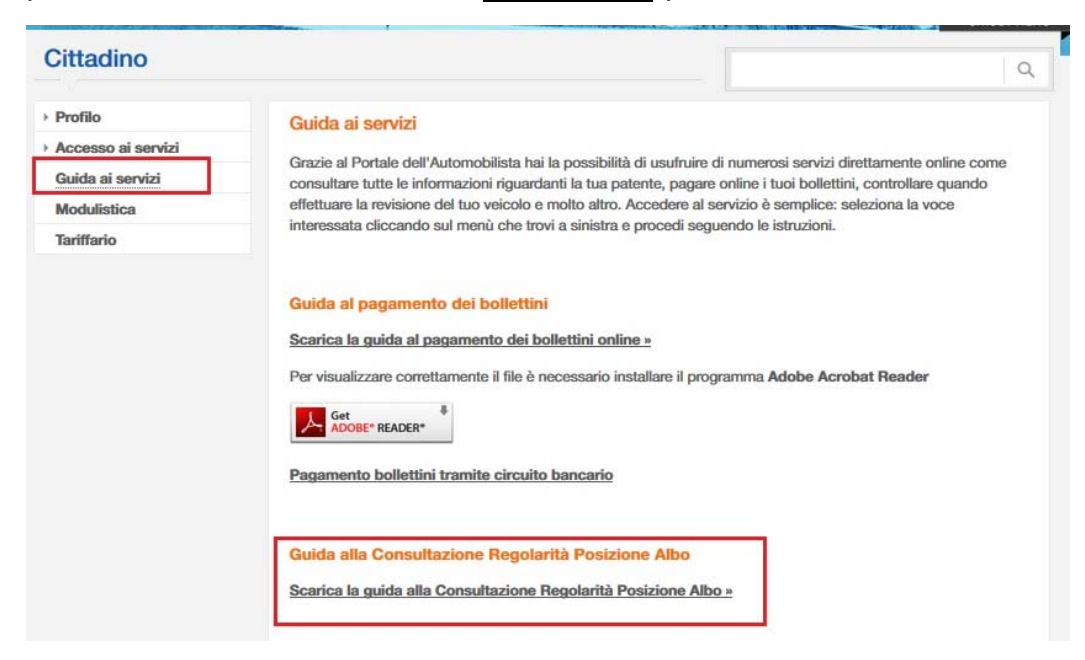

# 2 DESCRIZIONI DELLE FUNZIONI

Di seguito si forniscono i criteri di navigazione e il dettaglio delle informazioni visualizzate.

# 2.1 FORM ACCESSO AL PORTALE DELL'AUTOMOBILISTA

Il sistema permette di autenticare un utente "Cittadino" digitando nel form di Login il nome utente e la password.

Sono obbligatori

- Utente
- Password

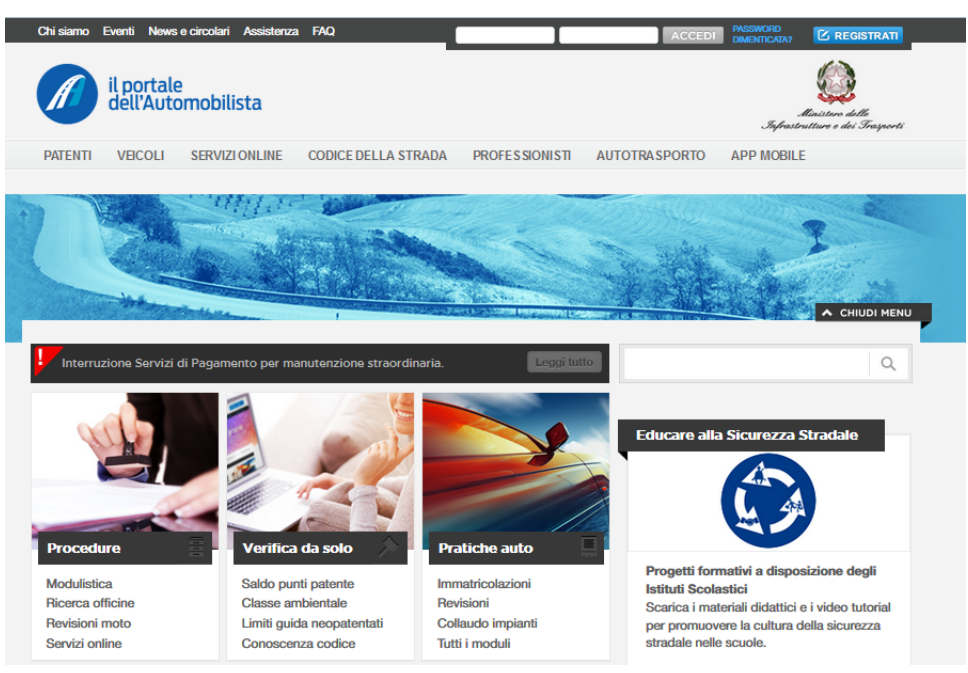

### Pulsanti

- <u>ACCEDI</u>: premendo tale pulsante si procede con l'autenticazione. Nel caso di autenticazione con esito positivo, sarà visualizzata la "Home Page" prevista per l'utente "Cittadino".
- <u>Password dimenticata</u>: premendo tale pulsante è possibile procedere al cambio password.
- <u>REGISTRATI</u>: se il cittadino non è in possesso delle credenziali di accesso al Portale dell'Automobilista, deve procedere con la registrazione alla quale potrà accedere attraverso tale pulsante. In questo ambito, selezionando la voce di menu <u>Guida alla registrazione</u> sarà indirizzato al manuale utente, che può essere visualizzato o scaricato (in formato PDF).

### 2.2 FORM HOME PAGE UTENTE

L'utente, che viene autenticato dalla pagina di login, accede alla Home Page predisposta per il **Cittadino**, dove dal menu di sinistra, sotto la voce **Accesso ai Servizi** potrà attivare la funzione **"Consultazione Regolarità Posizione Albo**".

| Cittadino                                                          |                                                          |                                                          | C                                                        |
|--------------------------------------------------------------------|----------------------------------------------------------|----------------------------------------------------------|----------------------------------------------------------|
| Profilo                                                            |                                                          |                                                          |                                                          |
| Accesso ai servizi                                                 | Saido Punti                                              | Scadenza Patente                                         | veicoli in possesso                                      |
| Dati di sintesi dei veicoli<br>intestati<br>Verifica punti patente | 🕳 🕳 Punti                                                |                                                          | 🕳 🕳 Veicolo                                              |
| Verifica duplicabilità patente                                     |                                                          |                                                          |                                                          |
| Verifica duplicabilità Carta di<br>Circolazione                    | Aggiorna il numero della tua                             | Aggiorna il numero della tua                             | Aggiorna il numero della tua                             |
| Stato pratiche (patenti - veicoli)                                 | patente nella sezione PROFILO<br>per visualizzare queste | patente nella sezione PROFILO<br>per visualizzare queste | patente nella sezione PROFILO<br>per visualizzare queste |
| Scheda esame patente                                               | informazioni                                             | informazioni                                             | informazioni                                             |
| Conseguimento patente                                              |                                                          |                                                          |                                                          |
| Revisione CQC                                                      |                                                          |                                                          |                                                          |
| Lista richieste                                                    |                                                          |                                                          |                                                          |
| Pagamento pratiche online                                          |                                                          |                                                          |                                                          |
| Verifica Punti CQC                                                 |                                                          |                                                          |                                                          |
| Consultazione Regolarità<br>Posizione Albo                         | O II portale ti segnala                                  |                                                          | Impostazioni                                             |

# 2.3 FORM CONSULTAZIONE REGOLARITÀ POSIZIONE ALBO

L'applicazione consente all'utente **Cittadino** di consultare l'impresa di interesse per verificarne la regolarità.

L'utente può effettuare la ricerca inserendo i dati anagrafici e fiscali di una impresa, utilizzando in alternativa le sezioni predisposte, in base alla tipologia di impresa.

Per ricercare una ditta individuale i dati da indicare sono:

o Codice Fiscale

o in alternativa

- o Nome e Cognome del titolare dell'Impresa
- o Provincia e Comune
- In questo caso tutte le informazioni suindicate sono obbligatorie.

Per ricercare una società i dati da indicare sono:

o Partita IVA

o in alternativa

- o Denominazione e Tipo Società
- Provincia e Comune

In questo caso tutte le informazioni suindicate sono obbligatorie.

All'utente, che ricerca l'impresa di interesse, è richiesto di indicare <u>obbligatoriamente</u> la motivazione per la quale sta effettuando la visura di regolarità.

A questo scopo è disponibile uno spazio dedicato, dove l'utente può indicare un testo esplicativo di tale motivazione.

| Antadino                                           |                                          |                                       | 0,      |
|----------------------------------------------------|------------------------------------------|---------------------------------------|---------|
| Profilo                                            | Ricerca Impresa                          |                                       |         |
| Accesso al servizi                                 |                                          |                                       |         |
| Dati di sintesi dei seizoli                        | Per ricercare un'impresa, popolare i cam | pi di una sola delle seguenti sezioni |         |
| intestati                                          |                                          |                                       |         |
| Verifica punti patente                             | Ditta Indrviduale                        |                                       |         |
| Verifica duplicabilità patente                     | Cognome                                  | Nome                                  |         |
| Verifica duplicabilità Carta di                    |                                          |                                       |         |
| Circolazione                                       | Codice Finaale                           |                                       |         |
| Verifica copertura RCA                             |                                          |                                       |         |
| Stato praticive (patenti -<br>veicoli)             | Provincia                                | Comune                                |         |
| Schode eseme petente                               | selezionare                              |                                       |         |
| Conseguimento patente                              |                                          |                                       |         |
| Revisione patente                                  | Società                                  |                                       |         |
| Revisione CQC                                      | Denominazione                            | Tipo Società                          |         |
| Linta richieste                                    |                                          | selezionare                           | 2.00    |
| Pagamento pratiche online                          | Partita Ira                              |                                       |         |
| Verifica Punti CIG (Certificato<br>Idoneită Guida) |                                          |                                       |         |
| Verifica Punti CQC                                 | Provincia                                | Comune                                |         |
| Violazione e punti                                 | eelezionare                              | - selezionare                         | 1000.00 |
| Consultazione Regolarità<br>Posizione Albo         | Motivo visura                            |                                       |         |
| Guida al servizi                                   |                                          |                                       |         |
| Modulistica                                        |                                          |                                       |         |
| Tariffario                                         |                                          | .11                                   |         |
|                                                    |                                          |                                       |         |
|                                                    |                                          |                                       |         |

Come risultato della ricerca sarà visualizzata l'impresa che soddisfa i criteri di ricerca indicati.

L'elemento rappresentato è composto da una serie di informazioni di sintesi, rappresentate in forma tabellare, per verificare che l'impresa visualizzata sia quella di interesse.

I dati visualizzati saranno:

- o Numero di iscrizione all'Albo
- o Denominazione sociale
- o Partita IVA o Codice Fiscale
- o Codice REN
- o Indicatore di Sede Primaria

| oonounceringo                                                        |                                           |                   |                                                                                                    |         |
|----------------------------------------------------------------------|-------------------------------------------|-------------------|----------------------------------------------------------------------------------------------------|---------|
| Profilo                                                              | Ricerca Impresa                           |                   |                                                                                                    |         |
| Accessa ai servizi                                                   | Des deserves undirections associated land |                   | and the second second se |         |
| Duti di sintesi dei veicoli<br>intestati                             | irer noercare un impresa, popolare i ca   | mpi di una sola d | ese sieguerts senors                                                                                                    |         |
| Werifica punti patente                                               | Ditta Individuale                         |                   |                                                                                                    |         |
| Verifica duplicabilità patente                                       | Cognome                                   |                   | Nome                                                                                                    |         |
| Verifica duplicabilità Carta di<br>Circolazione                      | Confine Results                           |                   |                                                                                                    |         |
| Verifica oppertura RCA                                               | XXXXXXXXXXXXXXXXXXXXXXXXXXXXXXXXXXXXXXX   |                   |                                                                                                    |         |
| Stato pratiche (patenti -<br>veicoli)                                | Previncia                                 |                   | Comune                                                                                                    |         |
| Scheda esame patente                                                 | seleziorare                               |                   | selezonare                                                                                                    |         |
| Consegumento patente                                                 |                                           |                   |                                                                                                    |         |
| Revisione patente                                                    | Società                                   |                   |                                                                                                    |         |
| Revisione CQC                                                        | Denominazione                             |                   | Tipo Società                                                                                                    |         |
| Lists richeste                                                       |                                           |                   | velezonare                                                                                                    | 0.000   |
| Pagamento pratiche online                                            | Partita lua                               |                   |                                                                                                    |         |
| Verifica Punti CIG (Certificato<br>Idancità Guida)                   |                                           |                   |                                                                                                    |         |
| Verifica Punti CQC                                                   | Previncia                                 | _                 | Comune                                                                                                    |         |
| Violazione e punti                                                   | seleziorarre                              |                   | velezionane                                                                                                    |         |
| Consultazione Regolarità<br>Posizione Abo                            | Metho visura                              |                   |                                                                                                    |         |
| Guida ai nervizi                                                     | Cvntrato di autotrasporto                 |                   |                                                                                                    |         |
| Madulida                                                             |                                           |                   |                                                                                                    |         |
| Tariffario                                                           |                                           |                   |                                                                                                    |         |
|                                                                      |                                           |                   |                                                                                                    | RICERCA |
|                                                                      | Sel. Denominazione Sociale                | PLAC.R            | Inditzzo Sode                                                                                                    |         |
| iPatente<br>C'è un'applicazione che<br>spiana la stracia. Scaricalia | XXXXXXXX                                  | XXXXXX            | XXX · XXXXXXXXXX                                                                                                    |         |
|                                                                      |                                           | Un soo elen       | ento bovato.                                                                                                    |         |

Per ottenere la visura richiesta, l'utente dovrà selezionare l'elemento visualizzato e premere il pulsante "Attestato Visura".

L'utente potrà, comunque, modificare i criteri di ricerca indicati ed effettuare una nuova ricerca premendo il pulsante "Ricerca".

#### 2.4 ATTESTAZIONE DI VISURA

Selezionato il pulsante "Attestazione Visura", sarà prodotto un documento in formato PDF che riposta le informazioni inerenti la visura richiesta.

Nel documento saranno riportati i dati relativi a:

- Richiedente della visura (Nominativo e Codice Fiscale)
- Data e motivazione della visura
- Impresa oggetto della visura (Denominazione e Provincia)
- Esito della visura, ottenuto dal risultato delle verifiche condotte su
  - o iscrizione all'Albo degli Autotrasportatori,
  - o iscrizione alla Camera di Commercio,

- o iscrizione al Registro Nazionale Elettronici (REN) ove previsto
- Esito della Verifica di Regolarità Contributiva, secondo quanto comunicato dai sistemi INPS/INAIL.

L'utente potrà procedere alla stampa del documento PDF visualizzato.

# Di seguito un facsimile della visura:

|        | Ministero delle Infrastrutture e dei Trasporti                                                                                                    |
|--------|----------------------------------------------------------------------------------------------------|
|        | Comitato Centrale per l'Albo nazionale delle persone fisiche e giuridiche che esercitano l'autotrasporto di cose per conto di terzi                                                                                |
|        | Roma, XX/XX/XXXX                                                                                                    |
|        | ATTESTAZIONE                                                                                                    |
|        | OGGETTO : Verifica sulla regolarità del vettore ai sensi dell'art. 1, comma 248 della legge 23<br>dicembre 2014, n. 190                                                                                            |
|        | Ai sensi e per gli effetti delle disposizioni in oggetto indicate, si attesta che<br>in data XXXXXXXXX<br>(CF XXXXXXXXXXXXXXXXXXXXXXXXXXXXXXXXXXXX                                                                 |
|        |                                                                                                    |
| 101.00 | (1) la fase di verifica istruttoria è disposta dagli Enti competenti (INPSANAIL), a seguito della richiesta di<br>accertamento, nella loro autonomia procedimentale, e può durare fino ad un massimo di 30 giorni. |